## HƯỚNG DẪN ĐĂNG KÝ & SỬ DỤNG TÀI KHOẢN

### I. Quy định khi đăng ký tài khoản

- Người dùng cam kết tuân thủ đầy đủ các quy định và chính sách của BatdongsanPro.com.vn khi đăng ký và sử dụng tài khoản, bao gồm Điều khoản thỏa thuận, Chính sách bảo mật, Quy chế hoạt động và các chích sách khác.
- Người dùng phải cung cấp thông tin chính xác và đầy đủ khi đăng ký tài khoản. Thông tin này sẽ được xác thực khi cần thiết để đảm bảo tính chính xác và bảo mật.
- Mỗi số điện thoại chỉ được phép đăng ký một tài khoản cá nhân duy nhất.
- ✓ Người dùng chịu trách nhiệm bảo vệ mật khẩu tài khoản và không chia sẻ thông tin đăng nhập với người khác. Nếu phát hiện có truy cập trái phép, người dùng cần thông báo ngay lập tức. Tài khoản có thể bị khóa nếu phát hiện vi phạm quy định của website.

### II. Hướng dẫn đăng kí tài khoản

#### Bước 1: Truy cập website BatdongsanPro.com.vn

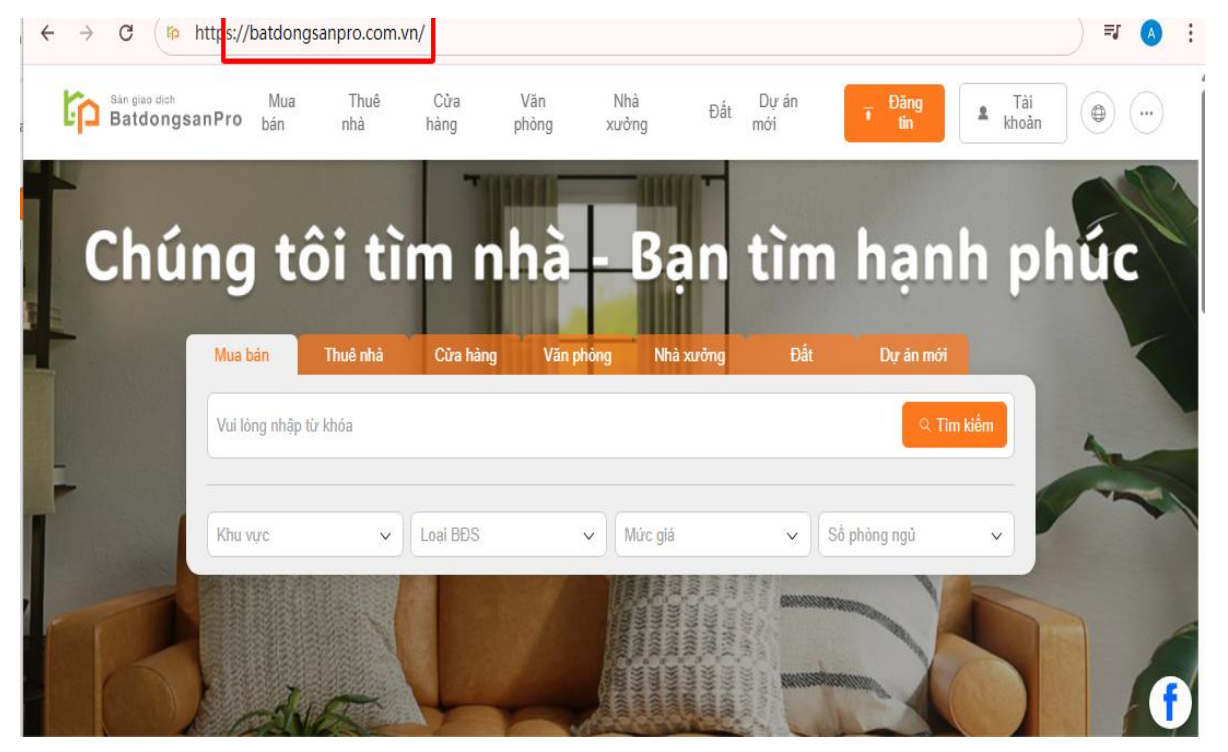

**Bước 2:** Tại trang chủ, nhấn vào nút " **Đăng ký** " ở góc trên cùng bên phải trong mục " **Tài khoản**"

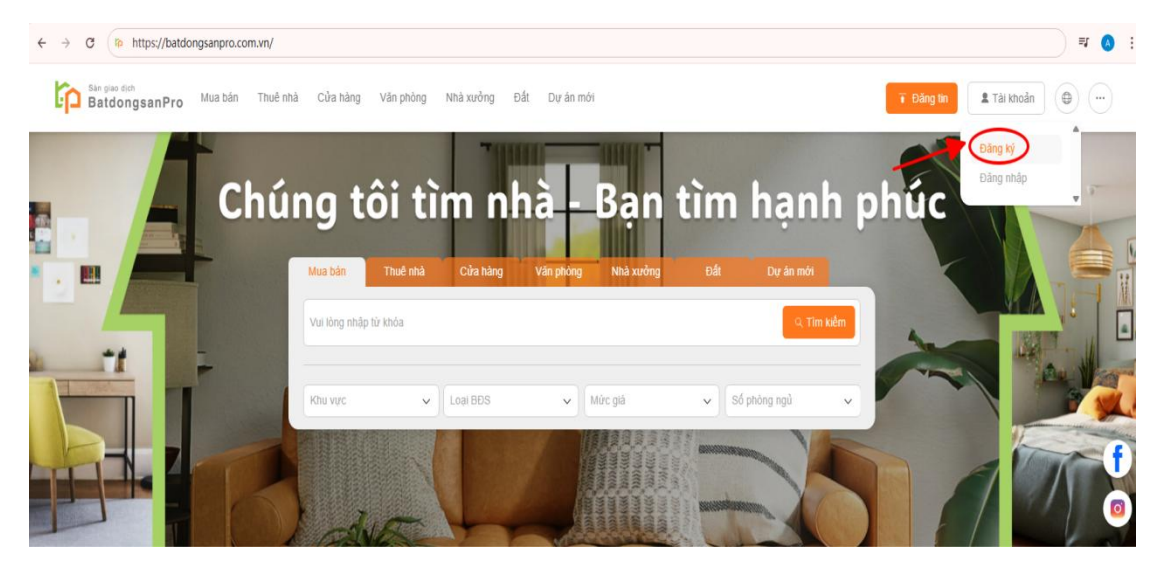

Bước 3: Chọn loại tài khoản bạn muốn đăng ký

Chúng tôi cung cấp 4 loại hình tài khoản với quyền lợi và tính năng riêng như:

**1. Người mua / Người thuê:** Dành cho cá nhân có nhu cầu tìm mua hoặc thuê bất động sản, **không có quyền đăng tin.** 

2. Người đăng: Dành cho cá nhân / tổ chức muốn đăng tin bán, cho thuê bất động sản.

**3. Môi giới:** Dành cho các chuyên viên môi giới bất động sản muốn quản lý các giao dịch và tin rao cho khách hàng.

**4. Doanh nghiệp:** Dành cho các công ty hoặc chủ đầu tư bất động sản muốn đăng tải và quản lý số lượng lớn tin bất động sản.

|         | Chọn loại tài khoản bạn muốn đăng ký        | J                        |
|---------|---------------------------------------------|--------------------------|
| т       | ời muốn tìm hiểu bất động                   | y sản                    |
|         | Buyer /<br>Tenant                           |                          |
|         | Người mua / Người thuê                      |                          |
|         |                                             |                          |
|         |                                             |                          |
| т       | bì muốn đăng tin bất động                   | ) sàn                    |
| Agent © | bi muốn đãng tin bất động<br>Estate Agent @ | jsån<br>Estate<br>Agency |

Bước 4: Nhập số điện thoại và mật khẩu, sau đó tích vào ô đồng ý với Điều khoản thỏa thuận, Chính sách bảo mật, Quy chế hoạt động và các chính sách khác.

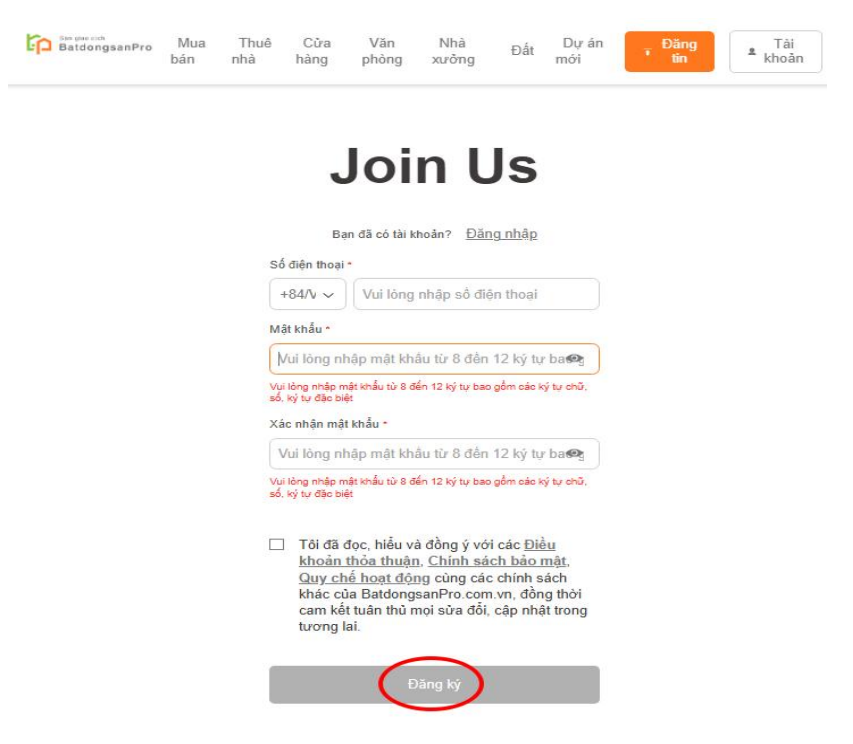

Nhấn "Đăng ký " để hoàn tất

Lưu ý:

- Mật khẩu gồm 8 12 ký tự, các ký chữ, số và ký tự đặc biệt.
- Kiểm tra kỹ thông tin trước khi nhấn "Đăng ký" để tránh sai sót.

**Bước 5:** Nhập mã **OTP** được gửi từ số điện thoại của **BĐSPro** để hoàn tất đăng ký tài khoản.

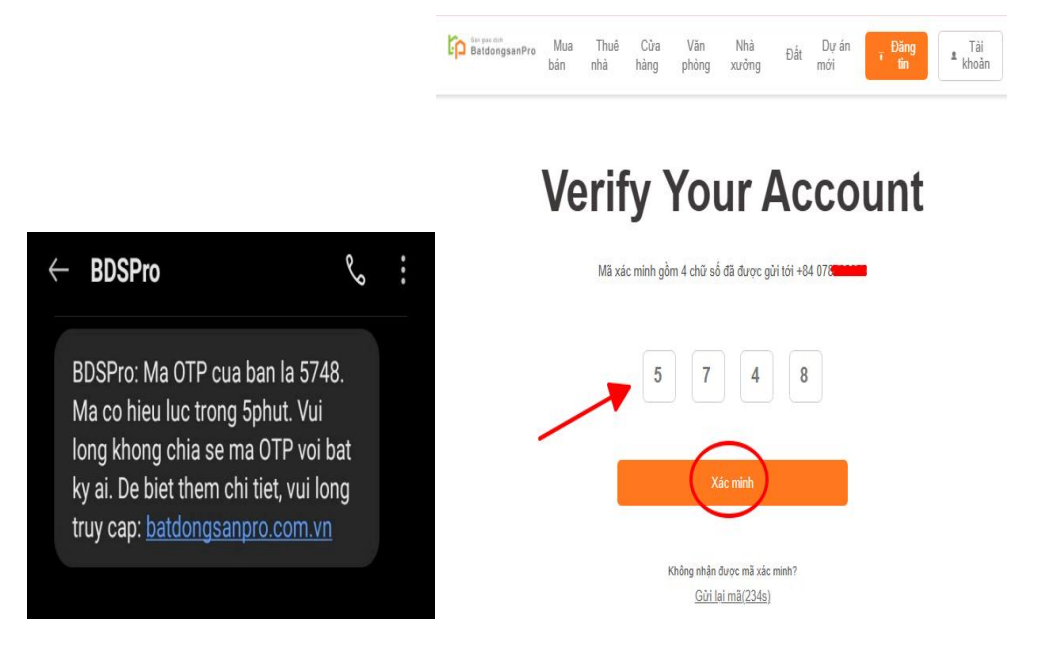

Trường hợp: Nếu không nhận được mã OTP, vui lòng chọn " Gửi lại mã xác nhận".

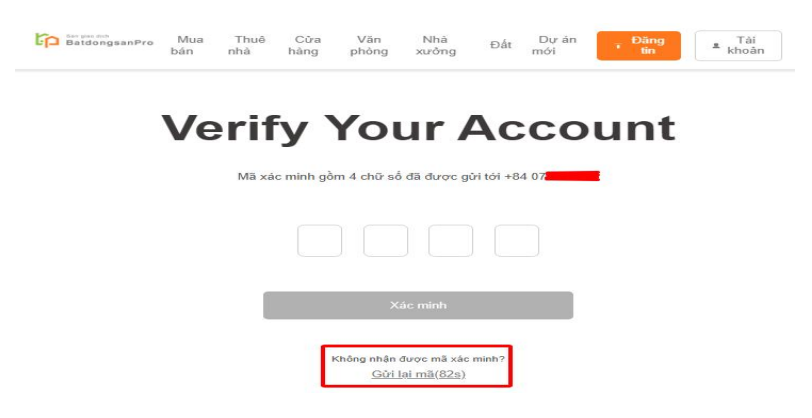

**Bước 6:** Điền đầy đủ thông tin cá nhân, bao gồm **Họ và tên** ( hiển thị trong liên hệ khi đăng tin), giới tính, **ảnh đại diện**, **Email**, liên kết **Facebook**, **Zalo**, v.v.....

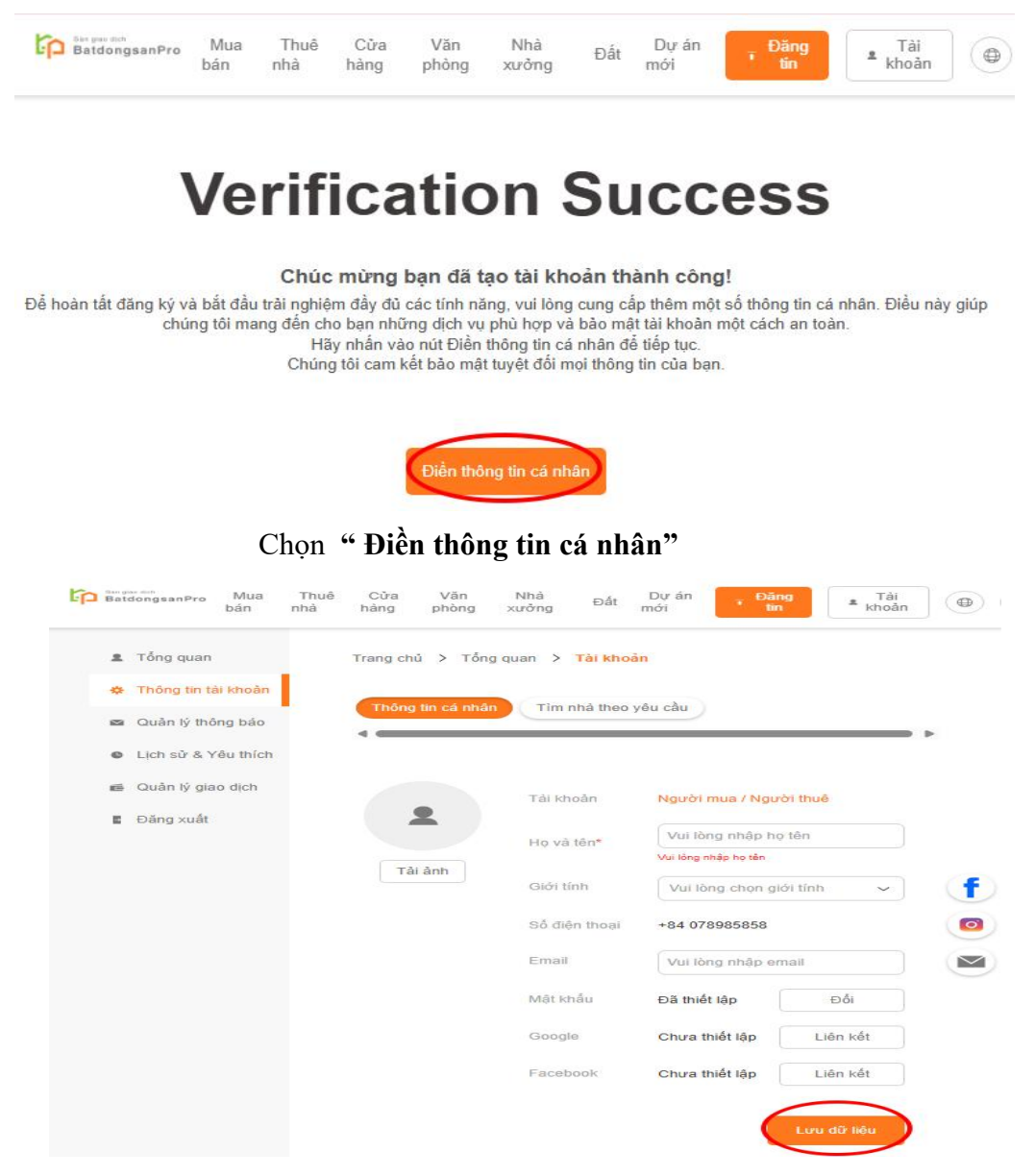

## Chọn " Lưu dữ liệu"

## L**ru ý:**

> Đối với tài khoản Môi giới

Bạn cần tiến hành " Xác thực tài khoản " theo yêu cầu

| <ul> <li>Thông tin tài khoản</li> <li>Quản tý thông bảo</li> <li>Lịch sử &amp; Yêu thích</li> <li>Quản tý tin đăng</li> <li>Quản tý của hàng</li> <li>Quản tý giao dịch</li> <li>Đăng xuất</li> <li>Tải ảnh</li> <li>Ciới tính</li> <li>Vui lòng chọn giới tính</li> <li>Số điện thoại</li> <li>+84 076985858</li> </ul>                                                                                                    |   |    | their    |                        |                 |                   |             |              |      |
|----------------------------------------------------------------------------------------------------|---|----|----------|------------------------|-----------------|-------------------|-------------|--------------|------|
| <ul> <li>Quản tỷ thông bảo</li> <li>Lịch sử &amp; Yêu thích</li> <li>Quản tỷ của hàng</li> <li>Quản tỷ của hàng</li> <li>Quản tỷ của hàng</li> <li>Quản tỷ giao dịch</li> <li>Đăng xuất</li> <li>Tải ảnh</li> <li>Môi giới</li> <li>Họ và tôn*</li> <li>Vui lông nhập họ tên</li> <li>Vui lông nhập họ tên</li> <li>Vui lông nhập họ tên</li> <li>Vui lông nhập họ tên</li> <li>Vui lông nhập họ tên</li> <li>Vui lông nhập họ tên</li> <li>Vui lông nhập họ tên</li> <li>Vui lông nhập họ tên</li> <li>Vui lông nhập họ tên</li> <li>Vui lông nhập họ tên</li> <li>Vui lông nhập họ tên</li> <li>Vui lông nhập họ tên</li> <li>Vui lông nhập họ tên</li> </ul>                                                                                                    |   |    |          | burc Thông tin tài kh  | Tài khoản vác l | Thông tin cá nhật | n tài khoản | Thông tin tả | ٠    |
| <ul> <li>Lịch sử &amp; Yêu thích</li> <li>Cuẩn lý tin đăng</li> <li>Quản lý cửa hàng</li> <li>Quản lý giao dịch</li> <li>Đăng xuất</li> <li>Tải ảnh</li> <li>Giối tính</li> <li>Vui lông nhập họ tên</li> <li>Vui lông nhập họ tên</li> <li>Vui lông nhập họ tên</li> <li>Vui lông nhập họ tên</li> <li>Vui lông nhập họ tên</li> <li>Vui lông nhập họ tên</li> <li>Vui lông nhập họ tên</li> <li>Vui lông nhập họ tên</li> <li>Vui lông nhập họ tên</li> <li>Vui lông nhập họ tên</li> </ul>                                                                                                    |   |    | in our   |                        |                 | 4                 | thông báo   | Quản lý thô  | 8    |
| <ul> <li>Cuản lý tín đăng</li> <li>Quản lý của hàng</li> <li>Quản lý giao dịch</li> <li>Đăng xuất</li> <li>Tải ảnh</li> <li>Giới tính</li> <li>Vui lòng nhập họ tên</li> <li>Vui lòng nhập họ tên</li> <li>Vui lòng nhập họ tên</li> <li>Vui lòng nhập họ tên</li> <li>Vui lòng nhập họ tên</li> <li>Vui lòng nhập họ tên</li> <li>Vui lòng nhập họ tên</li> <li>Vui lòng nhập họ tên</li> <li>Vui lòng nhập họ tên</li> <li>Vui lòng nhập họ tên</li> <li>Vui lòng nhập họ tên</li> </ul>                                                                                                    |   |    |          |                        |                 |                   | & Yêu thích | Lịch sử & Y  | •    |
| Image: Ward of the second second s |   |    |          | Môi giới               | Tài khoản       |                   | tin đăng    | Quản lý tin  | di i |
| Cuẩn lý giao dịch     Ho và tên*     Vui lông nhập họ tên     Vui lông nhập họ tên     Vui lông chon giới tính     Vui lông chon giới tính     Số diện thoại     +94 078985858                                                                                                    |   |    | in .     | Vui làng nhập bọ tên   |                 | <b>.</b>          | cửa hàng    | Quản lý cử:  | 89   |
| E Đăng xuất Giới tính Vui lòng chọn giới tính v<br>Số điện thoại +54 078985858                                                                                                    |   |    |          | Vui lòng nhập họ tên   | Họ và tên*      | - T-11-2-1-1-     | giao dịch   | Quản lý gia  | 15   |
| Số điện thoại +84 078985858                                                                                                    |   | ~  | tính ~   | Vui lòng chọn giới tín | Giới tính       | Taranh            | át          | Đăng xuất    |      |
|                                                                                                    | C |    |          | +84 078985858          | Số điện thoại   |                   |             |              |      |
| Email Vui lòng nhập email                                                                                                    |   |    | il       | Vui lòng nhập email    | Email           |                   |             |              |      |
| Mật khẩu Đã thiết lập Đối                                                                                                    |   |    | Đổi      | Đã thiết lập           | Mật khẩu        |                   |             |              |      |
| Google Chưa thiết lập Liên kết                                                                                                    |   | ét | Liên kết | Chưa thiết lập         | Google          |                   |             |              |      |
| Facebook Chưa thiết lập Liên kết                                                                                                    |   | ét | Liên kết | Chưa thiết lập         | Facebook        |                   |             |              |      |
|                                                                                                    |   |    |          | 1                      | Đánh giả & Nhậ  |                   |             |              |      |

+ Điền đầy đủ thông tin và đảm bảo tính chính xác của thông tin cung cấp.

| San giao dich<br>BatdongsanPro Mua<br>bán | Thuê Cửa Văn Nhà Đất Dự án Păng Tài an thàn nhà hàng phòng xưởng Đất mới tin tin than thoàn the time the time t |  |  |
|-------------------------------------------|----------------------------------------------------------------------------------------------------|--|--|
| 2 Tổng quan                               | Trang chủ > Trang chủ thành viên > Tài khoản > <mark>Xác thực tài khoản</mark>                                                                                                    |  |  |
| Thông tin tài khoản                       |                                                                                                    |  |  |
| Quản lý thông báo                         | Thông tin cá nhân Xác thực tài khoản Thông tin công ty                                                                                                    |  |  |
| Lịch sử & Yêu thích                       |                                                                                                    |  |  |
| <b>≝</b> Quần lý tin đăng                 | Xác thực tài khoản                                                                                                    |  |  |
| 💾 Quần lý cửa hàng                        | 1 Cung cấp hồ sơ > 2 Chờ xét duyệt > 3 Thông báo kết quả                                                                                                    |  |  |
| 🛋 Quần lý giao dịch                       | Sau khi hồ sơ được gửi thành công, tài khoản của bạn sẽ được xét duyệt và kết quả sẽ được thông báo trong vòng 2-3 ngày. Nếu hồ sơ gửi không thành công, vui lòng kiểm tra lại thông tin và thử lại, hoặc liên hệ hotline                                                                                                    |  |  |
| Đăng xuất                                 | 1900635885 để được hỗ trợ. Nếu bạn cần đăng tin trong thời gian xét duyệt, vui lòng sử dụng chức năng<br>"Chuyển đổi tài khoản"                                                                                                    |  |  |
|                                           | Trạng thái hồ sơ Chưa đăng ký                                                                                                    |  |  |
|                                           | Họ và tên * Vui lòng nhập họ tên                                                                                                    |  |  |
|                                           | Loại giấy phép * 💿 Chừng chỉ hành nghề môi giới bất động sản 🛛 Giấy phép đăng ký kinh doanh                                                                                                    |  |  |
|                                           | CMND / CCCD /<br>Thẻ căn cước* Vui lòng nhập số CMND / CCCD / Thẻ căn cước                                                                                                    |  |  |

| Mã số chứng<br>chỉ*                                                                | Vuì lòng nhập mã số chứng chỉ                                                                                                    |  |
|------------------------------------------------------------------------------------|----------------------------------------------------------------------------------------------------|--|
| Số điện thoại liên<br>hệ                                                           | Vui lòng nhập số điện thoại của bạn                                                                                                    |  |
| Ănh chụp mặt<br>trước - mặt sau<br>Thẻ căn cước và<br>ảnh chân dung<br>cẩm Thẻ căn | Chon tập tin tải lên                                                                                                    |  |
| CƯỚC                                                                               | Lưu ý: Đảm bảo thông lin cung cấp chính xác, ảnh chụp rõ nét, đủ ánh sáng, không mất góc và có kích thước dưới 50MB.<br>Hảy xam mô tả chỉ liết để biết thêm thông lịn |  |
|                                                                                    | Chưa có têp                                                                                                    |  |
|                                                                                    |                                                                                                    |  |
| Ânh chụp chứng<br>chỉ môi giới                                                     | Chọn tập tin tải lên :<br>Lưu ý: Đảm bảo thông lin cung cấp chính xác, ảnh chụp rõ nét, đủ ảnh sáng, không mất gốc và có kích thước dưới 50MB.                        |  |
|                                                                                    |                                                                                                    |  |
|                                                                                    | Chưa có tệp                                                                                                    |  |
|                                                                                    |                                                                                                    |  |
|                                                                                    | Xác nhân gửi                                                                                                    |  |

+ Hồ sơ của bạn sẽ được xét duyệt và kết quả sẽ được thông báo qua mục " Quản lý thông báo" trong vòng 2 - 3 ngày kể từ khi yêu cầu của bạn được gửi thành công.
Nếu cần bổ sung thông tin, bạn sẽ được thông báo ngay sau đó.

| BatdongsanPro Mua<br>bán | Thuê Cửa Văn Nhà Đất Dự án <mark>- Đặng</mark><br>nhà hàng phòng xưởng Đất mối <b>tin</b> | * Tài thoàn |
|--------------------------|-------------------------------------------------------------------------------------------|-------------|
| 1 Tổng quan              | Trang chủ > Tống quan > Quản lý thông bảo                                                 |             |
| 🎄 Thông tin tài khoản    |                                                                                           |             |
| Quản lý thông báo        | Hồi - đáp tín đăng Hồi đáp Trang cá nhân                                                  |             |
| Lịch sử & Yêu thích      | Hệ thống 🗸                                                                                | Chỉnh sửa   |
| 🚛 Quần lý tin đăng       |                                                                                           | (f)         |
| 🛱 Quản lý kinh doanh     | Không có thông báo                                                                        | 0           |
| 🙌 Quản lý cửa hàng       |                                                                                           |             |
| 😰 Quần lý giao dịch      |                                                                                           |             |
| Đăng xuất                |                                                                                           |             |

# Đối với tài khoản Doanh nghiệp

Bạn cần tiến hành " xác thực tài khoản " trước khi sử dụng

| Tống quan           | Trang chủ 🗧 Tổng quan 🗧 Thông tin tài khoản 🎽 Xác thực tài khoản                                                                                                    |                                                                                          |
|---------------------|----------------------------------------------------------------------------------------------------|------------------------------------------------------------------------------------------|
| Thông tin tài khoản |                                                                                                    |                                                                                          |
| Quần lý thông báo   | Thông tin cả nhân Xắc thực tài khoản Thông tin công ty Quản lý tài khoản nhân viên                                                                                                    |                                                                                          |
| auan iy mong bao    | 1                                                                                                    |                                                                                          |
| ịch sử & Yêu thích  |                                                                                                    | 2 Thông báo kất quả                                                                      |
| Quản lý tin đăng    |                                                                                                    | > 5 Thong bao ket qua                                                                    |
| Quản lý kinh doanh  | Sau khi hồ sơ được gủi thành công, tài khoản của bạn sẽ được xét duyệt và kết quả sẽ được thông bảo trong vòng 48h. Nếu<br>vui lòng kiểm tra lại thông tin và thử lại. Nếu cần hỗ trợ, bạn có thể liên hệ hotline 1900635885. Trong thời gian chờ xét duyệt<br>dụng chức năng " Chuyển đổi tài khoản" | hồ sơ không được gửi thành công,<br>, nếu bạn cần đăng tin, vui lòng sử                  |
| luàn lý cửa hàng    |                                                                                                    |                                                                                          |
| Quản lý giao dịch   | rrạng mai no sơ "Chura dang kỳ                                                                                                    |                                                                                          |
| Dăng xuất           | Tên Doanh<br>nghiệp* Ví dụ: CÔNG TY TNHH ABBB                                                                                                    |                                                                                          |
|                     | Lĩnh vực hoạt 🔿 Mỗi giới bắt động sản 🔿 Khác<br>động*                                                                                                    |                                                                                          |
|                     | Mã số thuế* Vui lòng nhập điền mã số thuế doanh nghiệp                                                                                                    |                                                                                          |
|                     | Địa chỉ trụ sở<br>chính* Địa chỉ đầy đủ của công ty                                                                                                    |                                                                                          |
|                     | Số điện thoại và<br>email liên hệ                                                                                                    |                                                                                          |
|                     | Giấy tờ pháp<br>pháp lý Chọn tập tin                                                                                                    |                                                                                          |
|                     | Wei làng bản scam giốy phép đăng ký kinh doanh, mẫu đơn đảng ký thi khoản Doanh nghiệp có chủ kỳ xác nhân và dầu công tự, giếp phép h<br>Lau ý: Đăm bảo các thông tin chính xác, mẫu đơn nhiế có chữ kỳ của người địi điện và dầu công tự, kim theo giếv ứy quyển họn shiệp thể                       | oạt động (nếu có). Dowload lại đây<br>( <u>có), kích thước ảnh không vươt quá 50MB</u> , |
|                     | Chưa có tập                                                                                                    |                                                                                          |
|                     | Ănh chụp mặt<br>trước - mặt sau<br>Thẻ cản cước<br>Người đại diện<br>bhảo lưật /                                                                                                    |                                                                                          |
|                     | Người được ủy<br>quyền<br>Lưu ý: Đăm bảo các thông lín chính xác, mẫu dơn phải có chữ kỳ của người dại diện và dấu công hy, kêm theo giấy úy quyền hợp pháp (nằ                                                                                                    | z có), kích thước ảnh không vượt quá SOMB.                                               |
|                     | Chưa có tếp                                                                                                    |                                                                                          |

Tải về và hoàn tất mẫu **Đơn đăng ký sử dụng tài khoản Doanh nghiệp**. Mẫu này phải được ký bởi người đại diện có thẩm quyền và được đóng dấu của doanh nghiệp.

| Sàn giao dịch<br>BatdongsanPro<br>ĐƠN ĐĂNG KÝ SỬ DỤNG TÀI KHOẢN DOANH NGHIỆP<br>Kinh gửi: CÔNG TY TNHH PROPWAY VIỆT NAM<br>BatdongsanPro.com.vn<br>A. THÔNG TIN DOANH NGHIỆP | Sản giao dịch<br>Bảng việc tự nguyên ký vào Đơn đáng ký sử dụng tải khoản Doanh nghiệp này,<br>công tự chúng tôi cam kết chịu trách nhiệm về tỉnh hợp pháp, chỉnh xác và trung<br>thực của nội dung đăng ký nêu trên.<br>Chúng tôi xác nhận đã đọc, hiểu và đồng ý chấp thuận các điều khoản trong Quy<br>định sử dụng Tải khoản Doanh nghiện - Nhận viện được công bố tại đường lịnk |
|----------------------------------------------------------------------------------------------------|----------------------------------------------------------------------------------------------------|
| Tên Doanh nghiệp:                                                                                                    | https://batdongsanpro.com.vn/vn/tutorial , cùng toàn bộ các Quy định, Quy chế                                                                                                    |
| Tên viết tắt:                                                                                                    | khác liên quan, được công khai và cập nhật trên website <b>BatdongsanPro.com.vn</b> .                                                                                                    |
| Mã số doanh nghiệp:                                                                                                    | , ngàythángnăm                                                                                                    |
| Địa chỉ trụ sở chính:                                                                                                    |                                                                                                    |
| Điện thoại:                                                                                                    | XÁC NHẬN CỦA CÔNG TY                                                                                                    |
| Email:                                                                                                    | (IŞi, ghi rõ họ tên và đóng dấu)                                                                                                    |
| Chi nhánh:                                                                                                    |                                                                                                    |
| Ngành nghề kinh doanh:                                                                                                    |                                                                                                    |
| Số lượng TK nhân viên dự kiến:                                                                                                    |                                                                                                    |
| Website ( nếu có):                                                                                                    |                                                                                                    |
| B. THÔNG TIN NGƯỜI ĐẠI DIỆN PHÁP LUẬT                                                                                                    |                                                                                                    |
| Họ và tên:Chức vụ:                                                                                                    |                                                                                                    |
| Điện thoại:                                                                                                    |                                                                                                    |
| C. THÔNG TIN NGƯỜI ĐƯỢC ỦY QUYỀN QUÂN LÝ TẢI KHOẢN                                                                                                    |                                                                                                    |
| Họ và tên:Chức vụ:                                                                                                    |                                                                                                    |
| Điện thoại: Email:                                                                                                    | Sân giao dịch                                                                                                    |
| D. THÔNG TIN TÀI KHOẢN ĐĂNG KÝ DOANH NGHIỆP                                                                                                    | CÔNG TY TNHH PROPWAY VIỆT NAM<br>Mộ Số 31 Những St Phương Tan Hung Onân 7 Thành nhấ Hồ Chí Minh Việt Nam                                                                                                    |
| Số điện thoại đăng ký tài khoản:                                                                                                    | 190655885                                                                                                    |
| Email đăng ký tài khoản:                                                                                                    | equoresanpro@gmail.com                                                                                                    |

Tài khoản Doanh nghiệp sẽ được kích hoạt trong vòng 48 giờ kể từ khi nhận được đầy đủ hồ sơ đăng ký.